## BAB IV

## HASIL DAN PEMBAHASAN

#### 4.1 Hasil Penelitian

Hasil penelitian merupakan lanjutan dari tahap perancangan, pada tahap ini aplikasi yang telah dirancang diimplementasikan kedalam aplikasi android. Berikut adalah hasil dari perancangan aplikasi yang telah di buat :

### 4.1.1 Hasil Perancangan Aplikasi Admin

a. Tampilan Interface Splash Screen Admin

*Splash screen* muncul pada saat aplikasi baru dijalankan, berikut ini adalah hasil implementasi :

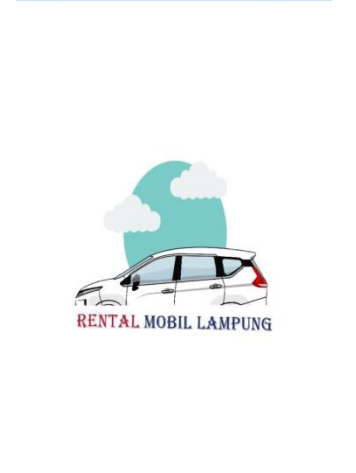

[1] 1월 21:53 @ Ø ··· 영정법 == ·

Gambar 4.1 Tampilan Splash Screen Admin

b. Tampilan Menu *Get started Login* Admin
 Berikut ini adalah tampilan menu *get started login* admin setelah diimplementasikan ke aplikasi :

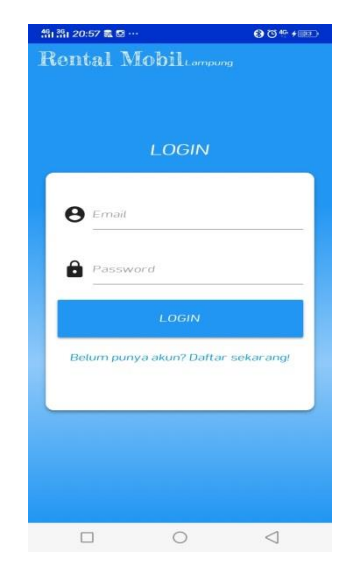

Gambar 4.2 Tampilan Menu Get started Login Admin

c. Tampilan Menu Utama Admin

Berikut ini adalah tampilan menu utama admin setelah diimplementasikan ke aplikasi :

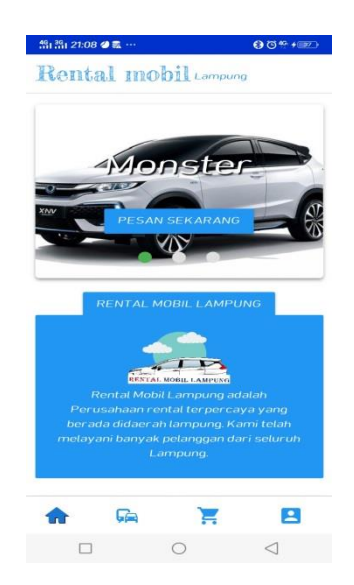

Gambar 4.3 Tampilan Menu Utama Admin

d. Tampilan Menu Daftar Mobil

Berikut ini adalah tampilan menu daftar mobil setelah diimplementasikan ke aplikasi, menu ini menampilkan informasi jenis mobil yang akan di *booking* :

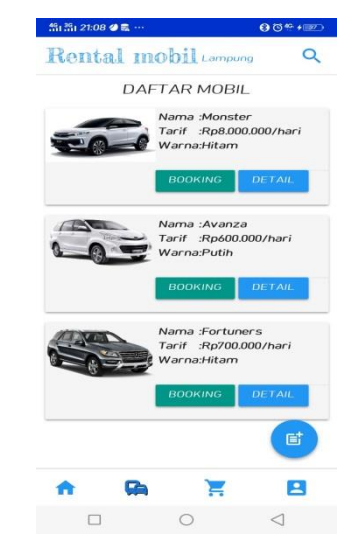

Gambar 4.4 Tampilan Menu Daftar Mobil

e. Tampilan Tambah Mobil Admin

Berikut ini adalah tampilan tambah mobil setelah diimplementasikan kedalam aplikasi, menu ini berfungsi untuk admin menambahkan jenis mobil yang tersedia :

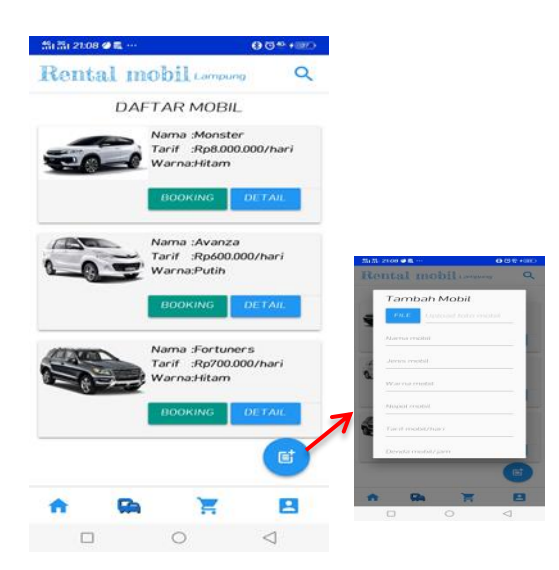

Gambar 4.5 Tampilan Tambah Mobil Admin

f. Tampilan Edit Mobil Admin

Berikut ini adalah tampilan edit mobil admin setelah diimplementasikan kedalam aplikasi, di sini admin dapat merubah atau mengedit gambar mobil atau dapat merubah keterangan yang sebelumnya.

| 4           | Detail mobil                                                                   |                 |
|-------------|--------------------------------------------------------------------------------|-----------------|
| Г           | Edit Mobil                                                                     |                 |
| U.          | FILE Upload foto me                                                            | obit            |
| В.          | Nama mobil                                                                     |                 |
| 1           | Avanza                                                                         | 2               |
|             | Jenis mobil                                                                    | _               |
|             | Honda                                                                          |                 |
|             | Warna mobil                                                                    | Y               |
|             | Putih                                                                          | 2               |
|             | Nopal mobil                                                                    | ,               |
|             | AV 4N ZA                                                                       |                 |
|             | Taril mobil/hari                                                               |                 |
|             | 600000                                                                         | 1               |
|             | Denda mobil/ jam                                                               | 2               |
|             | 20000                                                                          |                 |
| A<br>c<br>r | Mobil modis kekinian anjing ta<br>Isu lah kau bangsat kau babi k<br>nonyet kau | ik kucing<br>au |
|             |                                                                                | BOOKING         |
|             |                                                                                | BOOKING         |

Gambar 4.6 Tampilan Edit Mobil Admin

g. Tampilan Menu Daftar Pesanan Admin

Berikut ini adalah tampilan menu daftar pesanan admin setelah diimplementasikan kedalam aplikasi, di sini admin dapat melihat *notifikasi* pemesanan yang masuk :

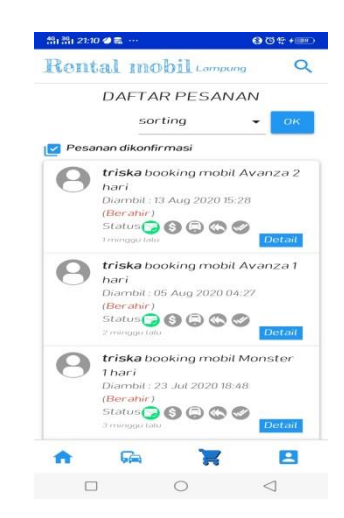

Gambar 4.7 Tampilan Menu Daftar Pesanan Admin

h. Tampilan Bukti Pembayaran

Berikut ini adalah tampilan bukti pembayaran setelah diimplementasikan kedalam aplikasi, di sini admin dapat melihat bukti pembayaran yang dilakukan oleh konsumen.

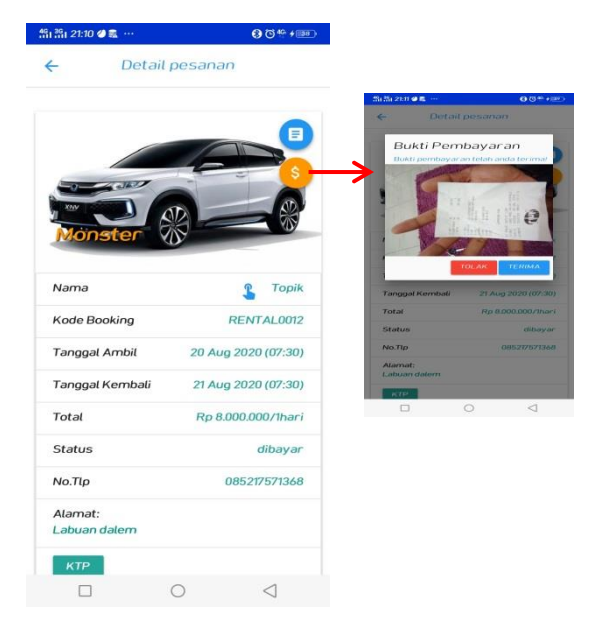

Gambar 4.8 Tampilan Bukti Pembayaran

i. Tampilan Menu Kontak Profil Admin

Berikut ini adalah tampilan menu kontak profil admin setelah diimplementasikan kedalam aplikasi :

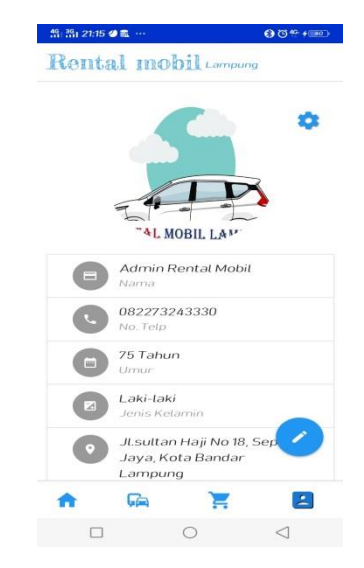

Gambar 4.9 Tampilan Menu Kontak Profil Admin

j. Tampilan Edit Profil Admin

Berikut ini adalah tampilan edit profil setelah diimplementasikan kedalam aplikasi :

| Rental mobil                               | ampung                     |              |                                      |                     |
|--------------------------------------------|----------------------------|--------------|--------------------------------------|---------------------|
| 5                                          | •                          |              |                                      |                     |
|                                            | P                          | Renta        | mobil                                | er en co<br>Deuropa |
| Admin Rental                               | LA <sup>P</sup><br>I Mobil | FILE         | AL MOBIL LA                          | do                  |
| 08227324333<br>No. Telp                    | 0                          | 0822<br>1945 | 73243330                             |                     |
| <b>75 Tahun</b><br>Umur                    |                            | E Laki       | laki                                 |                     |
| Laki-laki<br>Jenis Kelamin                 |                            | rent         | an naji no 18, si<br>strnobil:21@gma |                     |
| JL.sultan Haji<br>Jaya, Kota Ba<br>Lampung | No 18, Sep                 | SIMPAN       | <b>Ga</b>                            |                     |
| <b>A</b>                                   | - 8                        |              |                                      |                     |

Gambar 4.10 Tampilan Edit Profil Admin

k. Tampilan Setting Password Admin

Berikut ini adalah tampilan *setting password* yang telah diimplementasikan kedalam aplikasi, di sini admin dapat mensetting kembali *password* lama ke *password* yang baru :

| Passw | ord lama |         |            |
|-------|----------|---------|------------|
| Passw | ord baru | Confiri | m password |
|       |          |         |            |
|       |          |         |            |

Gambar 4.11 Tampilan Setting Password Admin

l. Tampilan About

Berikut ini adalah tampilan *about* setelah diimplementasikan kedalam aplikasi :

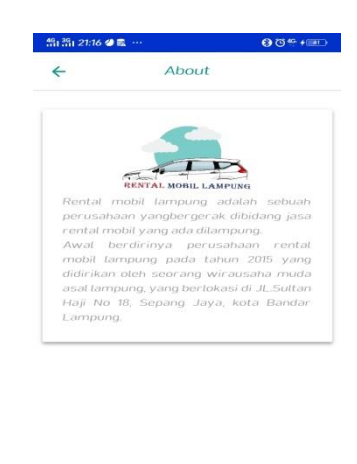

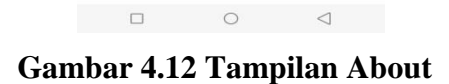

#### 4.1.2 Hasil Dari Perancangan Aplikasi User

a. Tampilan Splash Screen user

Berikut ini adalah tampilan *splash screen user* setelah diimplementasikan kedalam aplikasi, tampilan ini muncul ketika aplikasi baru dijalankan :

00:00

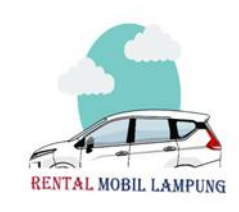

二部12153 0 4 …

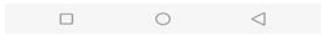

Gambar 4.13 Tampilan Splash Screen User

b. Tampilan Sign Up

Berikut ini adalah tampilan *sign up* setelah diimplementasikan kedalam aplikasi, di sini user harus membuat akun terlebih dahulu sebelum *login* ke akun

| an mi 21:54 <b>0 ∅</b> ···   | O d, (m)                          |
|------------------------------|-----------------------------------|
| Rental Mobiliampung          | 채 젊i 21:54 <b>0 0</b> ···         |
|                              | Rental Mobil company              |
|                              | Daftar Akun                       |
| LOGIN                        | Nama Longkap                      |
| A Frankling                  | Tanggat Lahir                     |
| <b>O</b>                     | Jenis Kelamin 👻                   |
| Password                     | Ernait                            |
| LOGIN                        | Password Confirm password         |
| Belum punya akun? Daftar sel | rang! DAFTAR                      |
|                              | Sudah punya akun? Login sekarang/ |
|                              |                                   |
|                              |                                   |
|                              |                                   |
|                              |                                   |

Gambar 4.14 Tampilan Sign Up

c. Tampilan Menu Get started Login User

Berikut ini adalah tampilan menu *get started login user* setelah diimplementasikan kedalam aplikasi, setelah *user* membuat akun selanjutnya *user login* ke akun :

|          | LOGIN                       |
|----------|-----------------------------|
| e Email  | i.                          |
| Passi    | word                        |
|          | LOGIN                       |
| Belum pu | unya akun? Daftar sekarang! |

Gambar 4.15 Tampilan Menu Get started Login User

d. Tampilan Menu Utama User

Berikut ini adalah tampilan menu utama *user* setelah diimplementasikan kedalam aplikasi, setelah melakukan *login user* langsung dibawa kehalaman menu utama *user* :

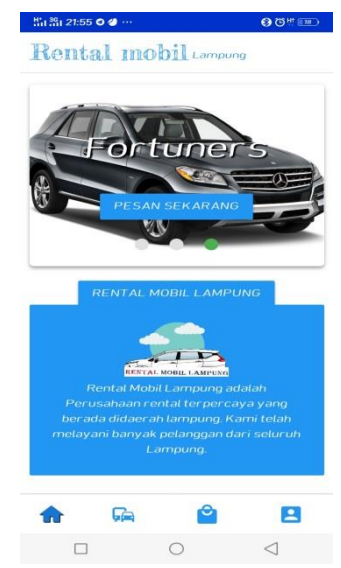

Gambar 4.16 Tampilan Menu Utama User

e. Tampilan Menu Daftar Mobil

Berikut ini adalah tampilan menu daftar mobil setelah diimplementasikan kedalam aplikasi :

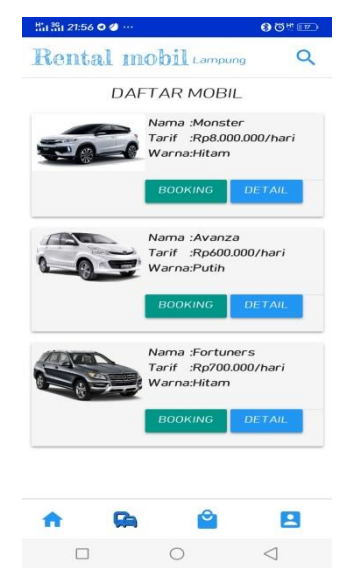

Gambar 4. 17 Tampilan Menu Daftar Mobil

f. Tampilan Booking Mobil

Berikut ini adalah tampilan *booking* mobil setelah diimplementasikan kedalam aplikasi :

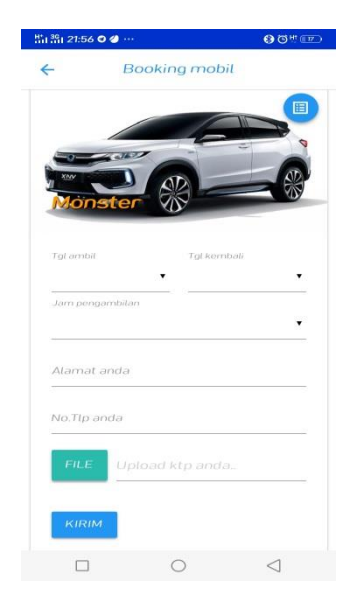

Gambar 4.18 Tampilan Booking Mobil

g. Tampilan Detail Mobil

Berikut ini adalah tampilan detail mobil setelah diimplementasikan kedalam aplikasi :

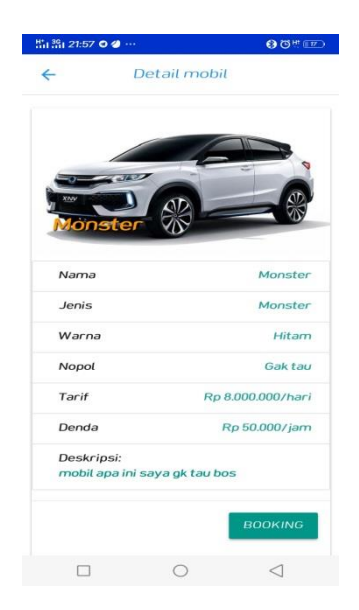

Gambar 4.19 Tampilan Detail Mobil

h. Tampilan Menu Daftar Pesanan

Berikut ini adalah tampilan menu daftar pesanan setelah diimplementasikan kedalam aplikasi :

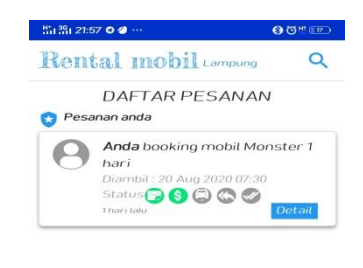

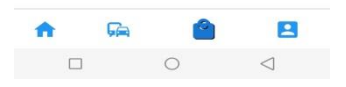

Gambar 4.20 Tampilan Menu Daftar Pesanan

i. Tampilan Detail Pesanan

Berikut ini adalah tampilan detail pesanan setelah diimplementasikan kedalam aplikasi :

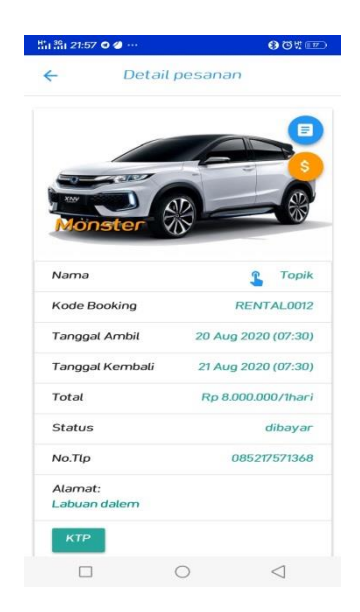

Gambar 4.21 Tampilan Detail Pesanan

j. Tampilan Upload Bukti Transfer

Berikut ini adalah tampilan *upload* bukti transfer setelah diimplementasikan kedalam aplikasi, setelah melakukan *booking user* harus mengupload bukti transfer :

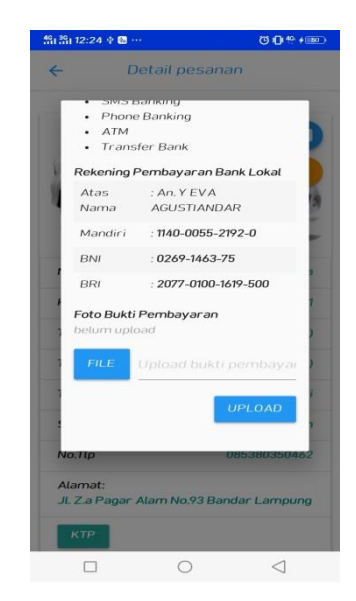

Gambar 4.22 Tampilan Upload Bukti Transfer

k. Tampilan Menu Kontak Profil

Berikut ini adalah tampilan menu kontak profil setelah diimplementasikan kedalam aplikasi :

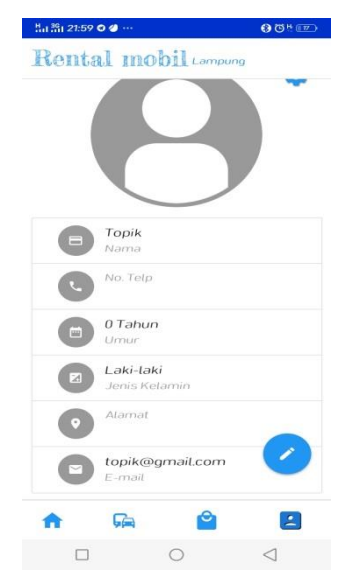

Gambar 4. 23 Tampilan Menu Kontak Profil

l. Tampilan Edit Profil User

Berikut ini adalah tampilan edit profil *user* setelah diimplementasikan kedalam aplikasi :

| 551 281 | 22:00 🛇 🇳 …             | <b>8</b> © <sup>H</sup> ⊡ |
|---------|-------------------------|---------------------------|
| Re      | ntal mobil Lampun       | 9                         |
|         | $\bigcirc$              |                           |
| FI      | E Klik untuk pilih file |                           |
|         | Nama                    |                           |
|         | Topik                   |                           |
| L       | No.telp                 |                           |
|         | Tanggal lahir           |                           |
|         | 2020-07-05              |                           |
| X       | Laki-laki               |                           |
| •       | Alamat                  |                           |
| -       | Email                   |                           |
| $\leq$  | topik@gmail.com         | ×                         |
| SI      | MPAN                    |                           |
| A       | Fa 🗳                    | 2                         |
|         |                         | $\triangleleft$           |

Gambar 4.24 Tampilan Edit Profil User

m. Tampilan Setting Password

Berikut ini adalah tampilan *setting password* setelah diimplementasikan kedalam aplikasi :

| I ╬I 22:00 <b>O</b> | <b>@</b> ··· |         | 8 O ti 💷   |
|---------------------|--------------|---------|------------|
| ÷                   | Set Pa       | issword |            |
|                     |              |         |            |
|                     |              |         |            |
| Password            | d lama       |         |            |
| Passwor             | d baru       | Confirm | n password |
| SIMPAN              | ,            |         |            |
|                     |              |         |            |
|                     |              |         |            |
|                     |              |         |            |
|                     |              |         |            |
|                     |              |         |            |
|                     |              | 0       | <1         |

Gambar 4.25 Tampilan Setting Password

n. Tampilan About

Berikut ini adalah tampilan *about* setelah diimplementasikan kedalam aplikasi :

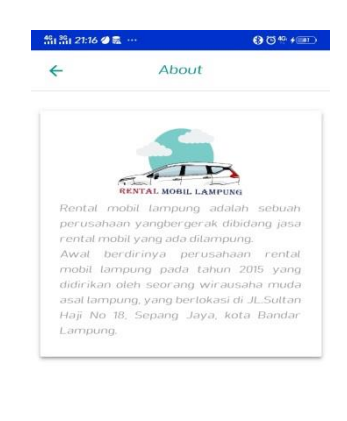

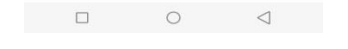

Gambar 4. 26 Tampilan About

Diatas merupakan hasil implementasi dari perancangan yang telah dibuat sebelumnya penerapan database dan *activity diagram user* yang telah diimplementasikan kedalam aplikasi.

#### 4.1.3 Hasil Pengujian

hasil pengujian aplikasi yang telah dibuat menggunakan *black box testing*. Pengujian ini dimaksudkan untuk mengevaluasi hasil aplikasi *booking* mobil berbasis android yang telah dibuat. *Black box testing* sendiri memiliki 5 komponen pengujian yaitu uji kinerja *loading*, uji *interface*, fungsi menu dan tombol, uji struktur dan database, uji inisiasi dan terminasi.

|             | Device 1       | Device 2          | Device 4          |
|-------------|----------------|-------------------|-------------------|
| Spesifikasi | Processor :    | Processor :       | Processor :       |
|             | Snapdragon 665 | Octa-core 2,0 GHz | deca-core 2,1 GHz |

Tabel 4.1 Spesifikasi Device Untuk Pengujian

| Ram : 4 GB        | Ram : 3 GB        | Ram : 3 GB       |
|-------------------|-------------------|------------------|
| OS : Android 10   | OS : Android 8.1  | OS : Android 6.0 |
| Layar : 6,5 Inchi | Layar : 6,2 inchi | Layar : 5.5 inch |

#### 4.1.3.1 Hasil Pengujian Fungsi Kinerja Loading

Pada aplikasi yang dibuat diperlukan fungsi kinerja loading karena setiap android yang memiliki spesifikasi yang berbeda akan menghasilkan respon waktu *loading* yang berbeda. Berikut hasil perbedaan fungsi kinerja *loading* :

No Bagian yang di uji Lama waktu *loading* halaman (detik) Device 1 Device 2 Device 3 1. Loading membuka 02 detik 03 detik 04 detik aplikasi 2. Loading masuk ke 05 detik 06 detik 03 detik halaman menu utama

Tabel 4.2 Hasil Pengujian Lama Waktu

Berdasarkan tabel diatas pengujian fungsi kerja *loading* membuka aplikasi dan loading masuk kehalaman utama yaitu menjelaskan informasi tentang waktu yang diperlukan admin dan *user* untuk membuka aplikasi tersebut sesuai spesifikasi dari android yang dipakai.

#### 4.1.3.2 Hasil Pengujian Interface

Pengujian *interface* aplikasi *booking* mobil dilakukan dengan menggunakan tiga smartphone android dengan masing-masing spesifikasi yang berbeda dan ukuran layar yang berbeda.

#### 4.1.3.2.1 Hasil Pengujian Interface Admin

Berikut ini adalah hasil *interface* admin yang telah dilakukan pengujian menggunakan tiga smartphone android yang ditunjukkan pada tabel dibawah ini :

| Drosos                                            | Hasil Uji Admin                                                                                                    |                                   |                                                                                               |  |  |
|---------------------------------------------------|----------------------------------------------------------------------------------------------------|-----------------------------------|-----------------------------------------------------------------------------------------------|--|--|
| 110505                                            | Device 1                                                                                                    | Device 2                          | Device 3                                                                                      |  |  |
| Tampilan Interface<br>Splash Screen               | 11-54 @ 10 @ · 전철 3g ad Tod 00                                                                                                    | ≝a ≝a 2163 O Ø ↔ O O ⊂ (≋)        | 300 ⊕ +m k, 18 k, (3 k disk                                                                   |  |  |
|                                                   | RENTAL MOBIL LAMPUNG                                                                                                    | RENTAL MOBIL LAMPUNG              | RENTAL MOBIL LAMPUNG                                                                          |  |  |
|                                                   | ≡ ⊂ ∘0                                                                                                    |                                   |                                                                                               |  |  |
| Tampilan Interface<br>Get started Login<br>Admin  | DOUBLE OF LED OF LED OF |                                   | 222 • • • • • • • • • • • • • • • • • •                                                       |  |  |
| Tampilan<br><i>Interfaces</i> Menu<br>Utama Admin | <section-header></section-header>                                                                                                    | <section-header></section-header> | <page-header><section-header><section-header></section-header></section-header></page-header> |  |  |

# Tabel 4.3 Hasil Pengujian Interface Admin

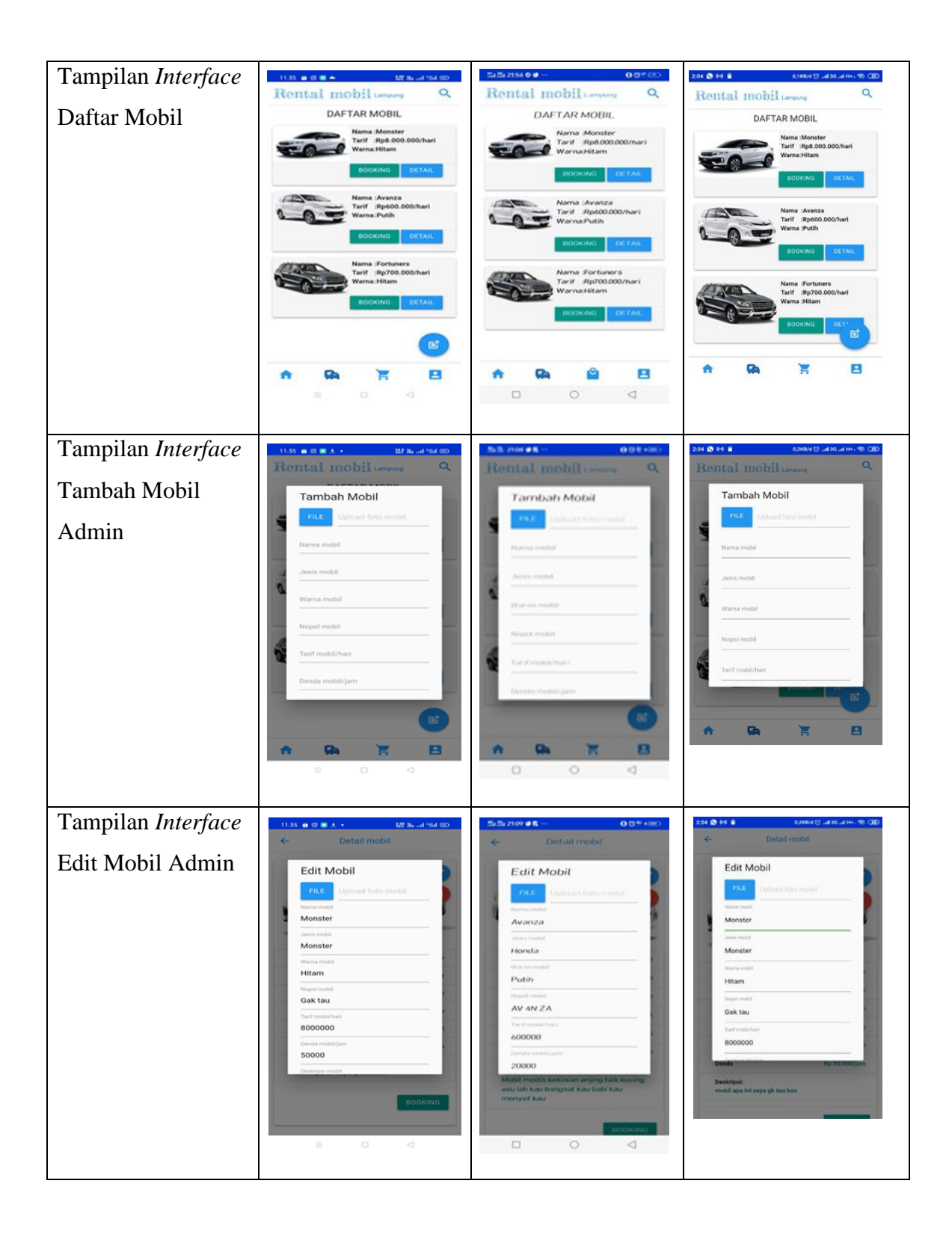

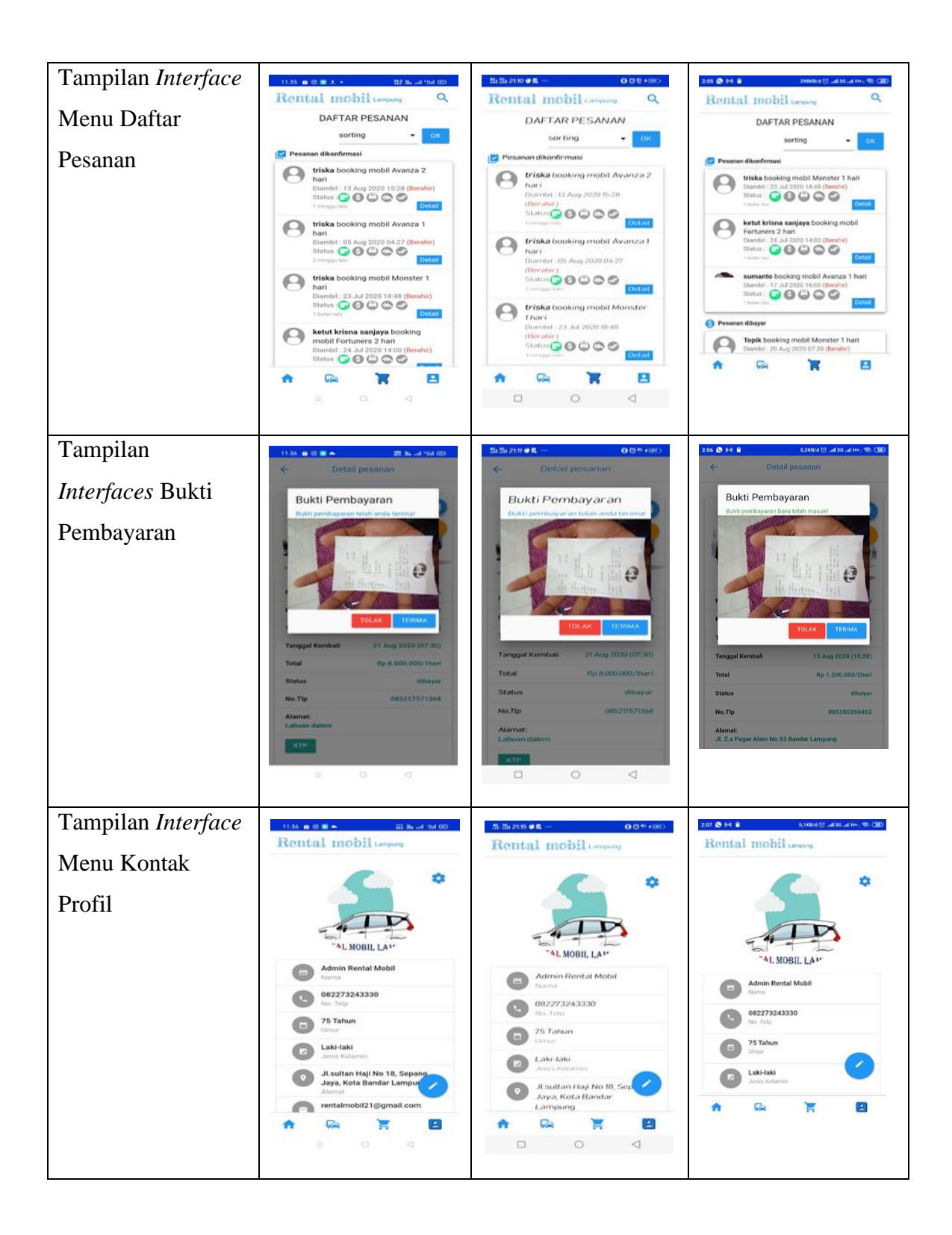

| Tampilan Interface | 11.56 as CE MAN 107 Marcal rol CD                                                                                                    | 高高256 <b>4</b> 章 ····································                                                                                                    | 207 Set 6 3,0000 () 400 4 H- S (10)                                                                                                    |
|--------------------|----------------------------------------------------------------------------------------------------|----------------------------------------------------------------------------------------------------|----------------------------------------------------------------------------------------------------|
| Edit Profil Admin  | Import Lengung     Import Lengung        Import Lengung   <                                                                                                    | Rental mobil tampor     Image: state state sta                                       | Rental mobil useway                                                                                                    |
| Tampilan Interface | 11.36 @ @ ● ● 월 M und fand @<br>← Set Password                                                                                                    | 화하고###로~···· 00명원 ##PD<br>수 Set Password                                                                                                    | 207 10 14 10 60 100.01 ()                                                                                                    |
| Setting Password   |                                                                                                    |                                                                                                    |                                                                                                    |
|                    | Password Jama Password baru Confirm password stutpAN                                                                                                    | Password lama Password baru Confirm password StatPAV                                                                                                    | Password lans Password lans Confirm password gamma                                                                                                    |
|                    | ≡ 0 ⊲                                                                                                    |                                                                                                    |                                                                                                    |
| Tampilan           | 11.57 ● © ■ 127 Ba1 *n1 000<br>← About                                                                                                    | 5151/2234 <b>4€ 0</b> 05*+≣D<br>← About                                                                                                    | 2.07 😍 1-4 😫 7,440.4 円 ,ad 30 ,ad ++- % (32)<br>← About                                                                                                    |
| Interfaces About   | VICTOR CONTRACTOR CONTRACTOR CONT | Control Control Contro | Construction of the second second sec |
|                    | = 0 4                                                                                                    |                                                                                                    |                                                                                                    |

## 4.1.3.2.2 Hasil Pengujian Interface User

Berikut ini adalah hasil *interface user* yang telah dilakukan pengujian menggunakan tiga *smartphone* android yang ditunjukkan pada tabel dibawah ini :

| Hasil Uji Admin                                                                                                    |                                                                                                    |                                                                                                    |  |
|----------------------------------------------------------------------------------------------------|----------------------------------------------------------------------------------------------------|----------------------------------------------------------------------------------------------------|--|
| Device 1                                                                                                    | Device 2                                                                                                    | Device 3                                                                                                    |  |
| 11.54 🗰 😂 🛋 🍂 🎎 🗛 ad 154 00                                                                                                  | Si ∰i 21:53 O d O G t ID                                                                                                    | 2.02 8 🗙 84 4,0004 (5) ,430, 474, 49, (32)                                                                                  |  |
|                                                                                                    |                                                                                                    |                                                                                                    |  |
| RENTAL MOBIL LAMPUNG                                                                                                    | RENTAL MOBIL LAMPUNG                                                                                                    | RENTAL MOBIL LAMPUNG                                                                                                    |  |
| ≡ a a                                                                                                    |                                                                                                    |                                                                                                    |  |
| 11.37 • 2 • • M Mr and "Mill CD<br>Rental Mobil Lampung                                                                      | Rental Mobilianses                                                                                                    | 200 00 8 0 0 0.1100 () addo at 14 - 9 (BD<br>Rental Mobiliamouro                                                            |  |
| Daftar Akun Nama Lengkap Tanggal Latar Jenia Kelamin Emai Password Confirm password DAFTAR Sudah punya akun? Login sekarang' | Dattar Akan          Dattar Akan         Azama Longkap         Faniggiat Lane         Jenis Ketamin         Linait         Password         Confirm password         DAFTAR         Sudan pumpa akun7 Login sekarangt | Dattar Akuna<br>Jantar Akuna<br>Marina Langkap:<br>Tanggal Lahir<br>Jenis Kelamin<br>Dattar<br>Password<br>DATTAR<br>Dattar |  |
|                                                                                                    |                                                                                                    |                                                                                                    |  |

 Tabel 4.4 Hasil Pengujian Interface User

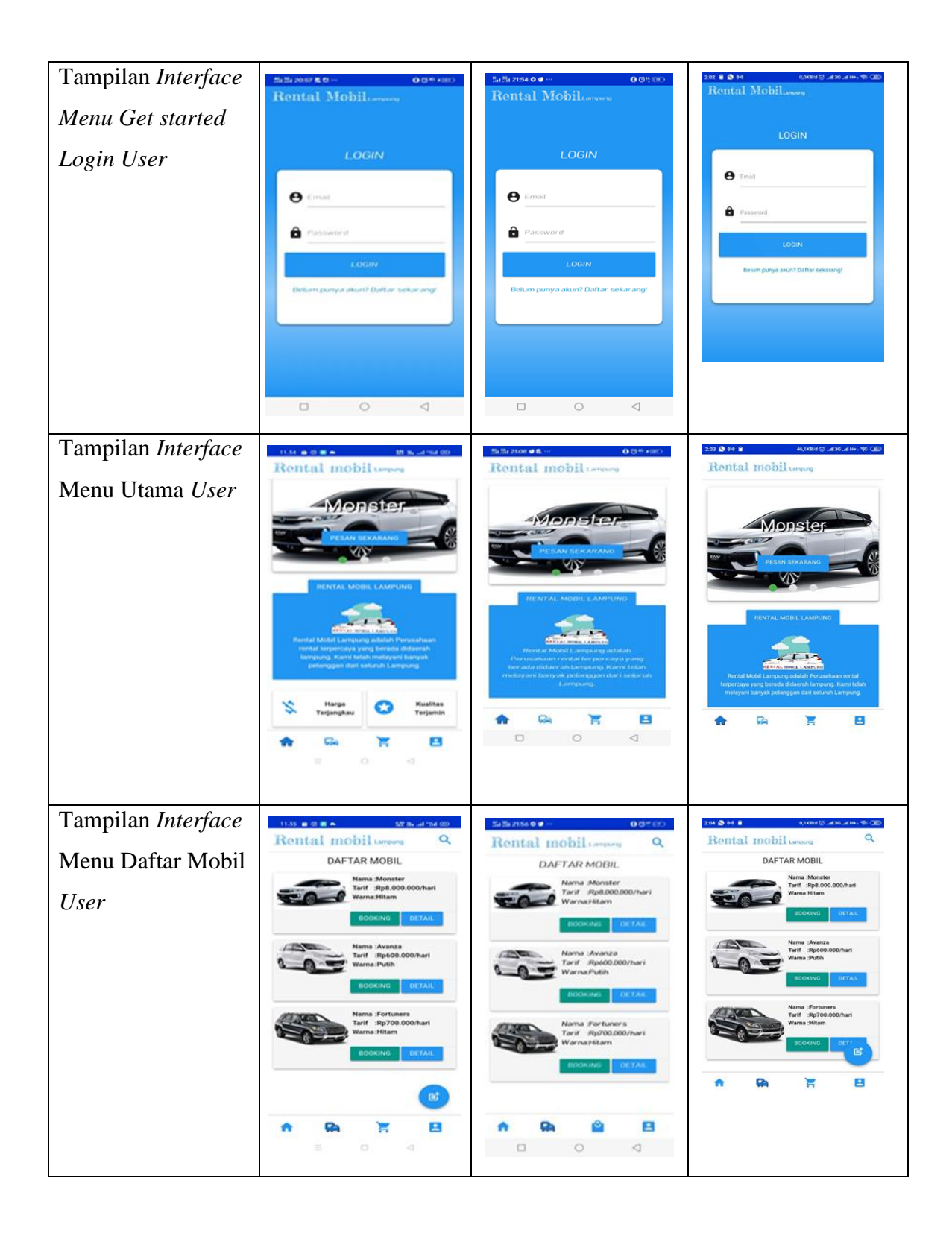

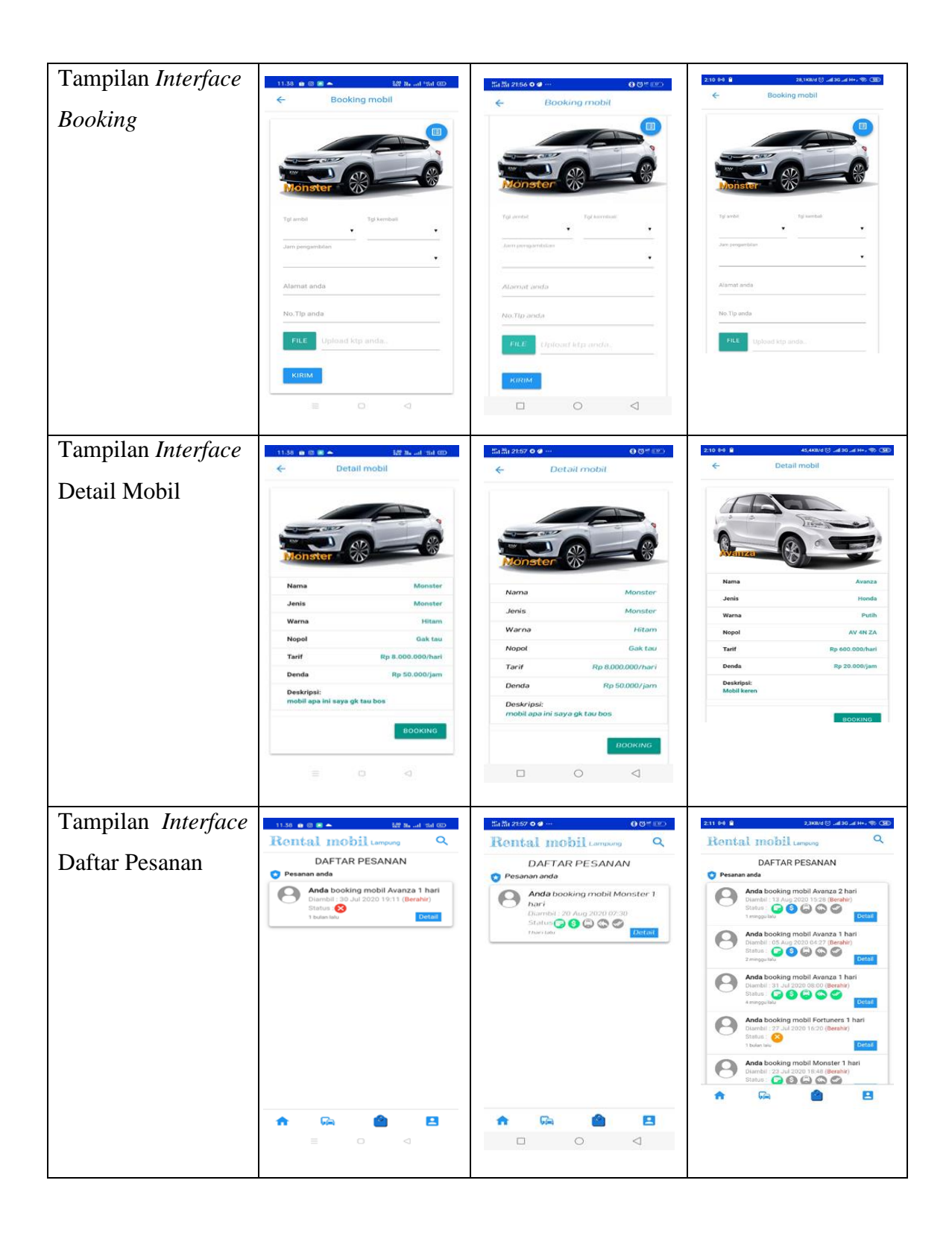

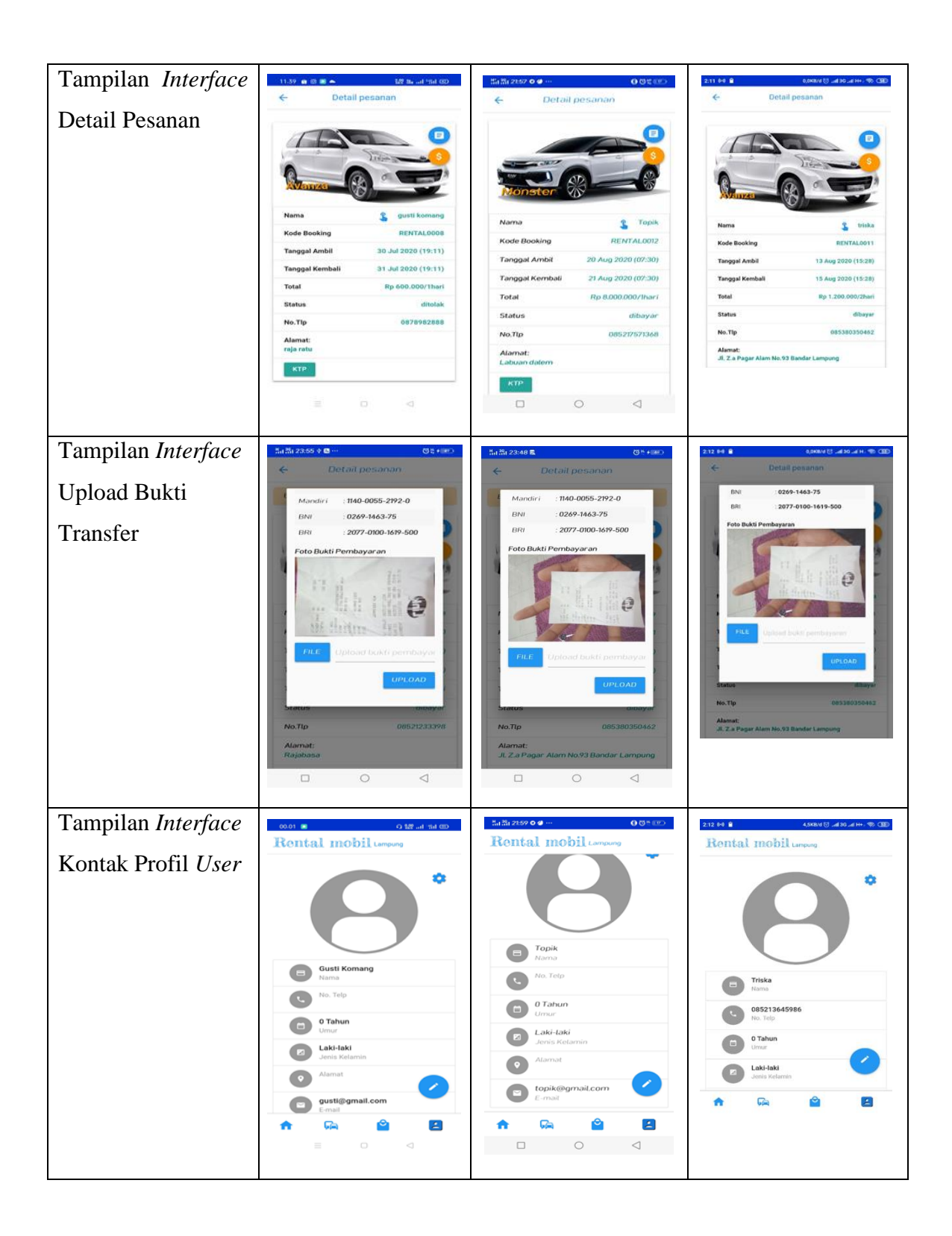

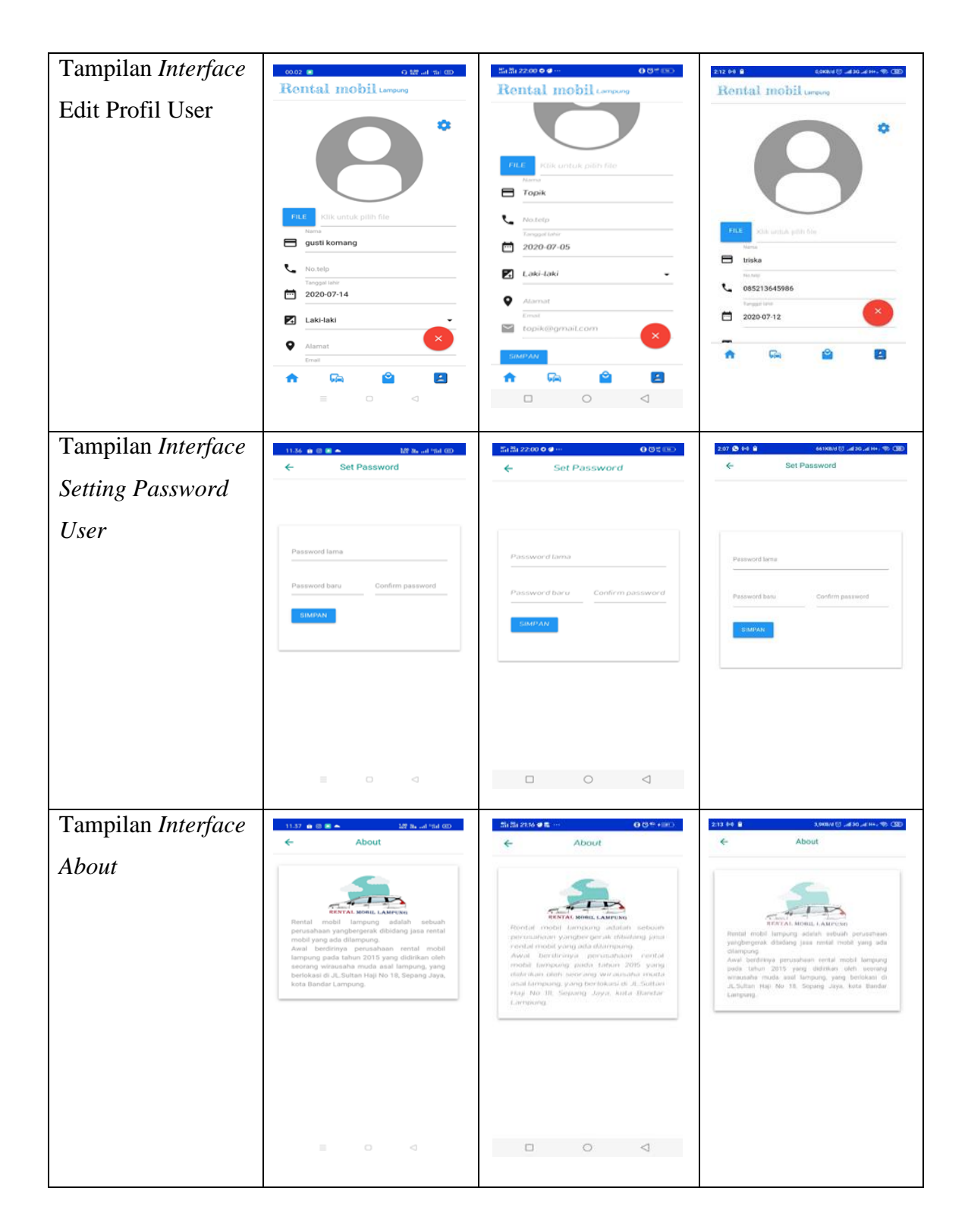

Berdasarkan tabel 4.3 dan 4.4 dapat disimpulkan bahwa resolusi setiap android yang berbeda akan menghasilkan *interface* yang berbeda sesuai dengan resolusi android yang digunakan.

#### 4.1.3.3 Hasil Pengujian Fungsi Menu Dan Tombol

Hasil pengujian fungsi menu yaitu untuk mengetahui aplikasi sudah berjalan sesuai atau tidak ketika admin dan *user* mengklik tombol akan langsung masuk ke halaman yang dituju. Berikut ini adalah hasil pengujian fungsi menu dan tombol ditujukan pada gambar dibawah ini :

#### 4.1.3.3.1 Hasil Pengujian Fungsi Menu Admin

Berikut ini adalah hasil pengujian fungsi menu dan tombol admin :

| Proses            | Hasil Pengujian Fungsi Menu Dan Tombol Admin      |                                             |                                                        |
|-------------------|---------------------------------------------------|---------------------------------------------|--------------------------------------------------------|
|                   | Device 1                                          | Device 2                                    | Device 3                                               |
| Klik Tombol Mulai | 11.11 OM Model and the CO<br>Rental Mobil Lampung | Rental Mobilianuas                          | 9.59 64 STINUTY also area, 45 CB<br>Rental Mobilianses |
| Ke Menu Login     |                                                   |                                             | LOGIN                                                  |
|                   | LOGIN                                             | LOGIN                                       | e traf                                                 |
|                   | e Email                                           | e Email                                     | Permet                                                 |
|                   | Password                                          | Password                                    | LOGIN                                                  |
|                   | LOGIN.<br>Belum punya akun? Daftar sekarangt      | LOGIN<br>Belum punya akun? Dattar sekarangi | Belum punya akun? Dattar sekarangi                     |
|                   |                                                   |                                             |                                                        |
|                   |                                                   |                                             |                                                        |
|                   | E 0 4                                             |                                             |                                                        |
| Keterangan        | Tombol ini dapat                                  | Tombol ini dapat                            | Tombol ini dapat                                       |
|                   | berfungsi dengan                                  | berfungsi dengan                            | berfungsi dengan                                       |
|                   | baik dapat                                        | baik dapat                                  | baik dapat membuka                                     |
|                   | membuka halaman                                   | membuka halaman                             | halaman <i>login</i>                                   |
|                   | login                                             | login                                       |                                                        |

## Tabel 4.5 Hasil Pengujian Fungsi Menu Admin

| Klik Tombol Login                                                        | 11.12 (S 🗃 🕹 at "M 00                                                                                                    | 第1番1835 ◆ 8 ··· (5 急な + 115)                                                                                                    | 10.01 64 3,0600 전                                                                                                    |
|--------------------------------------------------------------------------|----------------------------------------------------------------------------------------------------|----------------------------------------------------------------------------------------------------|----------------------------------------------------------------------------------------------------|
| Vahalamn Litama                                                          | Rental mobil Lampung                                                                                                    | Rental mobil Longang                                                                                                    | Rental mobil Group                                                                                                    |
|                                                                          | <image/>                                                                                                    | <image/>                                                                                                    | <image/> <section-header></section-header>                                                                                                    |
| Keterangan                                                               | Tombol dapat                                                                                                    | Tombol dapat                                                                                                    | Tombol dapat                                                                                                    |
|                                                                          | berfungsi dengan                                                                                                    | berfungsi dengan                                                                                                    | berfungsi dengan                                                                                                    |
|                                                                          | baik dan dapat                                                                                                    | baik dan dapat                                                                                                    | baik dan dapat                                                                                                    |
|                                                                          | membuka halaman                                                                                                    | membuka halaman                                                                                                    | membuka halaman                                                                                                    |
|                                                                          | utama.                                                                                                    | utama.                                                                                                    | utama.                                                                                                    |
|                                                                          |                                                                                                    |                                                                                                    |                                                                                                    |
| Klik Tombol<br>Tambah Produk Ke<br>halaman Tambah<br>Mobil               | Dite of a constraint and the constraint of the constraint of the c | Image: Image:                                                                                                    | Interest and any of the second and any of the second any of the second any of the second any of the se |
| Klik Tombol<br>Tambah Produk Ke<br>halaman Tambah<br>Mobil<br>keterangan | None       At we can         Remtail mobil lampung       Contrail         Tambah Mobil       Contrail         Fill       Upload foto mobil         Jenis mobil       Jenis mobil         Jenis mobil       Jenis mobil         Tarif mobil/hari       Contrail         Denda mobil/jam       Contrail         E       C       C         Tombbol dapat       C                                                                                                    | Rental mobil compare<br>Rental mobil compare<br>Tambah Mobil<br>Tambah Mobil | Item tell       Item tell       Item tell         Tambah Mobil       Item tell       Item tell         Tambah Mobil       Item tell       Item tell         Wow wester       Item tell       Item tell         Wow wester       Item tell       Item tell         Term tell       Item tell       Item tell         Wow wester       Item tell       Item tell         Item tell       Item tell       Item tell         Item tell       Item te                                                                                                    |
| Klik Tombol<br>Tambah Produk Ke<br>halaman Tambah<br>Mobil<br>keterangan | Note:       At we can         Recrutal mobil lampung       Contract         Tambah Mobil       Contract         Fill:       Updrad foto mobil         Jaman mobil       Contract         Jaman mobil       Contract         Tart mobil/han       Contract         Denda mobil/han       Contract         Denda mobil/han       Contract         Tombol dapat       Contract         Beerfungsi dengan       Contract                                                                                                    | Image: Contract of the second of the second of the seco                                                                                                    | Item tel       Item tel       Item tel       Item tel         Item tel       Item tel       Item tel       Item tel         Item tel       Item tel       Item tel                                                                                                    |
| Klik Tombol<br>Tambah Produk Ke<br>halaman Tambah<br>Mobil<br>keterangan | Iteration       Ature tor con         Recritical mobilit lampung       Image: Constrained of the mobility of the mobility of the mo                                                                            | Image: Contract of the contract of the contract                                                                                                    | Item tel       Item tel       Item tel       Item tel         Item tel       Item tel       Item tel       Item tel         Item tel       Item tel       Item tel                                                                                                    |
| Klik Tombol<br>Tambah Produk Ke<br>halaman Tambah<br>Mobil<br>keterangan | Image: State of the second second                                 | Image: Contract of the contract of the contract                                                                                                    | Item tel mobil convert         Tembah Mobil         Item tel mobil convert         Item tel mobil convert                                                                                                    |

| Klik Tombol    | 11.15 🛇 🔳 🔐 🔐 'iid.000                                                         | Si Si 10:36 수 🛚 ··· 정 유럽 +(班)                                              | 1003 04 67,0003 (5 Jaho Jaho 30 (8) (30)                                                            |
|----------------|--------------------------------------------------------------------------------|----------------------------------------------------------------------------|----------------------------------------------------------------------------------------------------|
| Notifikasi     | Rental mobil Lampung Q<br>DAFTAR PESANAN                                       | Rental mobil Lampung Q                                                     | Rental mobil unyons Q                                                                               |
|                | sorting - OK                                                                   | sorting • Ok                                                               | sorting • Ox.                                                                                       |
| Pemesanan Ke   | triska booking mobil Monster 1<br>hari<br>Diambil 23. Jul 2020 18.48 (Berabic) | Pesanan dikontirmasi<br>triska booking mobil Monster<br>1 hari             | Presanan dikonfirmasi<br>triska booking mobil Monster 1 hari<br>Diambe: 23 Jul 2020 15:48 (Berstin) |
| halaman Daftar | Status 🗭 🕲 🕲 🕲 🕲 Detail.                                                       | Diambil : 23 Jul 2020 18:48<br>(Berahir)<br>Status 🖉 🎯 🛱 🕼 🖉               | testa     testa     testa     testa     testa     testa                                             |
| Pesanan        | mobil : 24 Jul 2020 14:00 (Berahir)<br>Status 💽 🌚 🌚 🌑                          | ketut krisna sanjaya booking<br>mobil Fortuners 2 hari                     | Stature 12 Mart                                                                                     |
|                | sumanto booking mobil Avanza 1<br>hari                                         | Diambul : 24 Juli 2020 14:00<br>(Berahir)<br>Status; Status; S S D D C C C | Sumanto booking mobil Avanza 1 hari<br>Diambél: 12 Jul 2020 16:00 (Berahar)<br>Statua: 🕢 🕼 🎧 🌑      |
|                | Diambil : 17 Jul 2020 16:00 (Berabir)<br>Status :                              | Sumanto booking mobil<br>Avanza 1 hari                                     | Ottanino     Ottanino     Ottanino     Ottanino                                                     |
|                | Pesanan dibayar     Topik booking mobil Monster 1     hari                     | Status S S C S C C Corran                                                  | Topik booking mobil Monster 1 hari<br>Diambil: 20 Aug 2020 67/30 (Benahr)                           |
|                | A 🛱 🗮 🖪                                                                        |                                                                            |                                                                                                    |
|                | = 0 4                                                                          |                                                                            |                                                                                                    |
| Keterangan     | Tombol berfungsi                                                               | Tombol berfungsi                                                           | Tombol berfungsi                                                                                    |
|                | dan bekerja dengan                                                             | dan bekerja                                                                | dan bekerja dengan                                                                                  |
|                | baik, dapat                                                                    | dengan baik, dapat                                                         | baik, dapat                                                                                         |
|                | membuka halaman                                                                | membuka                                                                    | membuka halaman                                                                                     |
|                | daftar pemesanan                                                               | halaman daftar                                                             | daftar pemesanan                                                                                    |
|                | serta dapat                                                                    | pemesanan serta                                                            | serta dapat                                                                                         |
|                | mengkonfirmasi                                                                 | dapat                                                                      | mengkonfirmasi                                                                                      |
|                | status pembayaran                                                              | mengkonfirmasi                                                             | status pembayaran                                                                                   |
|                | dan menampilkan                                                                | status pembayaran                                                          | dan menampilkan                                                                                     |
|                | bukti pembayaran.                                                              | dan menampilkan                                                            | bukti pembayaran.                                                                                   |
|                |                                                                                | bukti pembayaran.                                                          |                                                                                                    |
| Klik Tombol    | 1113 @ B B B A A B B B A A B B B B B A B B B B B B B B B B B B B B B B B B B B | Rental mobil tarrang                                                       | 1003 94 0,00804 (5, 44 30 44 4+, % 000<br>Rental mobil Langers                                      |
| Kontak Profil  | •                                                                              |                                                                            |                                                                                                    |
| Tampil Halaman |                                                                                |                                                                            |                                                                                                    |
| Profil Admin   | AL MOBIL LA                                                                    | AL MOBIL LAW                                                               |                                                                                                    |
|                | Admin Rental Mobil<br>Nama                                                     | Admin Rental Mobil                                                         | Admin Rental Mobil                                                                                  |
|                | 0022/3243330<br>No. Telp<br>75 Tahun                                           | 082273243330<br>No. Telp                                                   | 082273243330<br>No. Telp                                                                            |
|                | Laki-laki<br>Jenin Kelamin                                                     | D 25 Tahun<br>Umui<br>Laki-taki                                            | C 75 Tahun<br>Umor                                                                                  |
|                | JI.sultan Haji No 18, Sepang<br>Jaya, Kota Bandar Lampu<br>Alamat              | Jessis Kolamin                                                             | Laki-laki<br>Jenis Relarser                                                                         |
|                | rentalmobil21@gmail.com                                                        | Lampung                                                                    | A Ga 🟋 😫                                                                                            |
|                | E 0 4                                                                          |                                                                            |                                                                                                    |

| I                 |                                          |                                                 |                                                         |
|-------------------|------------------------------------------|-------------------------------------------------|---------------------------------------------------------|
| Keterangan        | Tombol ini berfungsi                     | Tombol ini                                      | Tombol ini                                              |
|                   | dengan baik dan                          | berfungsi dengan                                | berfungsi dengan                                        |
|                   | dapat menampilkan                        | baik dan dapat                                  | baik dan dapat                                          |
|                   | halaman profil                           | menampilkan                                     | menampilkan                                             |
|                   | admin dan dapat                          | halaman profil                                  | halaman profil                                          |
|                   | mengedit, mengubah                       | admin dan dapat                                 | admin dan dapat                                         |
|                   | profil.                                  | mengedit,                                       | mengedit,                                               |
|                   |                                          | mengubah profil.                                | mengubah profil.                                        |
| Klik Tombol Slide | 11.13 ⊗ ■ N# ut tot co<br>← Set Password | ≝at ≅i 1037 ≑ 🛚 🛛 🖸 दे से + 📼<br>← Set Password | 10.05 M4 4.3KR(성 전 교4 30 교4 H++ % CBD<br>순 Set Password |
| Setting Password  |                                          |                                                 |                                                         |
| Ke halaman        | Password Jama                            | Password lama                                   |                                                         |
| Tampilan Ubah     | Password baru Confern password           | Password baru Confirm password                  | Password lama                                           |
| Password          | SIMPAN                                   | SIMPAN                                          | Pessword baru Confirm password                          |
|                   | 1 2 3 4 5 6 7 8 9 0                      |                                                 |                                                         |
|                   | q w e r t y u i o p                      |                                                 |                                                         |
|                   | ☆ z x c v b n m ⊗                        |                                                 |                                                         |
|                   | ₹ 0 ⊲                                    |                                                 |                                                         |
| keterangan        | Tombol ini berfungsi                     | Tombol ini                                      | Tombol ini                                              |
|                   | dengan baik dan                          | berfungsi dengan                                | berfungsi dengan                                        |
|                   | dapat menampilkan                        | baik dan dapat                                  | baik dan dapat                                          |
|                   | halaman ganti                            | menampilkan                                     | menampilkan                                             |
|                   | password admin                           | halaman ganti                                   | halaman ganti                                           |
|                   |                                          | password admin                                  | password admin                                          |

| Klik Tombol Slide                           | 11.14 🛇 🗃 🔤 🔤 🔤 📾 🚥 | Sa Sa 10.37 ♦ 🕲 ··· O Q H + (SC)               | 10:05 04 9,5KR/d 🗇 🛋 30 🛋 H++ 🕸 (SD)                                                                                                    |
|---------------------------------------------|---------------------|------------------------------------------------|----------------------------------------------------------------------------------------------------|
| About Ke halaman<br>Tampilan <i>About</i> . | About               | About                                          | About     About     About     About     Accord and a second and a second and a |
|                                             |                     | ing No 11: Sepang Jaya, Kota Bandar<br>Lampung | JL Sultan Hoji No 18, Sepang Jaya, Kota Bandar                                                                                                    |
| Keterangan                                  | Tombol berfungsi    | Tombol berfungsi                               | Tombol berfungsi                                                                                                    |
|                                             | dengan baik dan     | dengan baik dan                                | dengan baik dan                                                                                                    |
|                                             | dapat menampilkan   | dapat menampilkan                              | dapat menampilkan                                                                                                    |
|                                             | about               | about                                          | about                                                                                                    |

## 4.1.3.3.2 Hasil Pengujian Fungsi Menu User

Berikut ini adalah hasil pengujian fungsi menu dan tombol admin :

| Proses            | Hasil Pengujian Fungsi Menu Dan Tombol Admin |                                             |                                                              |  |
|-------------------|----------------------------------------------|---------------------------------------------|--------------------------------------------------------------|--|
| 110505            | Device 1                                     | Device 2                                    | Device 3                                                     |  |
| Klik Tombol Mulai | 11.11 S M Mobil Lampang                      | Rental Mobiliamana                          | 959 64 571000 () af 50 at 10. 49 (20)<br>Rental Mobiliansony |  |
| Ke Menu Login     |                                              |                                             | LOGIN                                                        |  |
|                   | LOGIN                                        | LOGIN                                       | e traf                                                       |  |
|                   | e Email                                      | e Ernal                                     | Parameter                                                    |  |
|                   | Password                                     | Password                                    | LOOM                                                         |  |
|                   | LOGIN<br>Belum punya akun? Daftar sekarangt  | LOGIN<br>Belum punya akum? Dattar sekarangi | Belum punya skun? Dattar sekarangi                           |  |
|                   |                                              |                                             |                                                              |  |
|                   |                                              |                                             |                                                              |  |
|                   | = 0 1                                        |                                             |                                                              |  |
|                   |                                              | 1                                           |                                                              |  |
|                   |                                              |                                             |                                                              |  |

## Tabel 4.6 Hasil Pengujian Fungsi Menu User

| Keterangan        | Tombol ini dapat                                                                                                 | Tombol ini danat                                                                                                    | Tombol ini dapat                                                                                    |
|-------------------|----------------------------------------------------------------------------------------------------|----------------------------------------------------------------------------------------------------|----------------------------------------------------------------------------------------------------|
| lieterungun       | horfungsi dangan                                                                                                 | barfungsi dangan                                                                                                    | horfungsi dangan                                                                                    |
|                   | beilungsi dengan                                                                                                 |                                                                                                    |                                                                                                    |
|                   | baik dapat                                                                                                    | baik dapat                                                                                                    | baik dapat membuka                                                                                  |
|                   | membuka halaman                                                                                                  | membuka halaman                                                                                                    | halaman <i>login user</i>                                                                           |
|                   | login user                                                                                                    | login user                                                                                                    |                                                                                                    |
| Klik Tombol Mulai | 11.16 S M Month and and And And And And And And And And And A                                                    | Same 24 + 2 08 - + 100                                                                                                    | 10.06.04 2.000 (Stated at Hes St CED<br>Rental Mobilitaryang                                        |
| Ke tombol Sign Up | Daftar Akun                                                                                                    | Daftar Akun                                                                                                    | Dattar Akun                                                                                         |
|                   | Great                                                                                                    | Nama Lengkap                                                                                                    | Tanggal Lafir                                                                                       |
|                   | 1998-01-05                                                                                                    | TanggatLahir                                                                                                    | Jenis Kelamin 👻                                                                                     |
|                   | Jents Kolamm<br>Laki-laki                                                                                        | Lenis Kelamin •                                                                                                    | Emel                                                                                                |
|                   | Perempuan Pessword Confirm password                                                                              | Password Confirm password                                                                                                    | Pessword Confirm pasaword                                                                           |
|                   | DAFTAR                                                                                                    | DAFTAR                                                                                                    | DAFTAR                                                                                              |
|                   | Sudah punya akun? Login sekarangt                                                                                | Sudah punya akun? Login sekarangi                                                                                                    | Sudah punya akun? Lagin sekarang!                                                                   |
|                   | = 0 q                                                                                                    |                                                                                                    |                                                                                                    |
| Vatarangan        | Tombol denot                                                                                                    | Tombol denot                                                                                                    | Tombol denot                                                                                        |
| Keterangan        |                                                                                                    |                                                                                                    |                                                                                                    |
|                   | berfungsi dengan                                                                                                 | berfungsi dengan                                                                                                    | berfungsi dengan                                                                                    |
|                   | baik dan dapat                                                                                                   | baik dan dapat                                                                                                    | baik dan dapat                                                                                      |
|                   | membuka halaman                                                                                                  | membuka halaman                                                                                                    | membuka halaman                                                                                     |
|                   | sign atau membuat                                                                                                | sign atau membuat                                                                                                    | sign atau membuat                                                                                   |
|                   | akun baru                                                                                                    | akun baru                                                                                                    | akun baru                                                                                           |
| Klik Tombol Menu  | 11.16 S Mathim<br>Poutol mobil                                                                                   | ::::::::::::::::::::::::::::::::::                                                                                                    | 10:01 (H4 3,8K0/d (S) _ad(20 _ad(H+ ; 1)) (30)                                                      |
| Login Ke halaman  | ACCITCAL INCOME COMPONE                                                                                          | Rental mobil Lampung                                                                                                    | Rental mobil Lampung                                                                                |
| Menu Utama User   | Monster                                                                                                    | Monster                                                                                                    | Fortuners                                                                                           |
|                   | PESAN SEKARANG                                                                                                   |                                                                                                    | PESAN SEKARANG                                                                                      |
|                   | RENTAL MOBIL LAMPUNG                                                                                             | RENTAL MOBIL LAMPUNG                                                                                                    |                                                                                                    |
|                   | Rental Mobil Lampung adalah Perusahaan                                                                           |                                                                                                    |                                                                                                    |
|                   | rental terpercaya yang berada didaerah<br>lampung. Kami telah melayani banyak<br>pelanggan dari seluruh Lampung. | Rental Mobil Lampung adalah<br>Perusahaan rental torpercaya yang<br>borada didaerah lampung, Kami telah<br>melawai banyak gelangaan dari seluruh | Rental Mobil Lampung adalah Perusahaan (ental<br>terperuaya yang berada diderah lampung. Kami telah |
|                   | 😤 Harga 🔂 Kualitas<br>Teriangkau 🍞 Teriamin                                                                      | Lampung.                                                                                                    | melayani banyak pelanggan dari selaruh Lampung.                                                     |
|                   | 🏫 🛱 😫                                                                                                    |                                                                                                    |                                                                                                    |
|                   |                                                                                                    |                                                                                                    |                                                                                                    |

| keterangan                                                                                            | Tombol dapat                                                                                                    | Tombol dapat                                                                                                    | Tombol dapat                                                                                                    |
|----------------------------------------------------------------------------------------------------|----------------------------------------------------------------------------------------------------|----------------------------------------------------------------------------------------------------|----------------------------------------------------------------------------------------------------|
|                                                                                                    | berfungsi dengan                                                                                                    | berfungsi dengan                                                                                                    | berfungsi dengan                                                                                                    |
|                                                                                                    | baik dan dapat                                                                                                    | baik dan dapat                                                                                                    | baik dan dapat                                                                                                    |
|                                                                                                    | menampilkan                                                                                                    | menampilkan                                                                                                    | menampilkan                                                                                                    |
|                                                                                                    | halaman utama                                                                                                    | halaman utama user                                                                                                    | halaman utama user                                                                                                    |
|                                                                                                    | user                                                                                                    |                                                                                                    |                                                                                                    |
| Klik Tombol<br><i>Booking</i> Ke<br>halaman <i>Booking</i><br>Mobil Dan<br>Lakukan Input<br>Pemesanan | 11.17         2.0         Modeling mobil           Booking mobil         1           2020         Sab, 22 Agu           C         Aguitus 2020         >           V         S         R         K         S           V         S         R         K         S           2         3         4         5         7           9         10         11         12         13         14           16         17         18         19         20         21         22           23         24         5         20         21         22         23         23         31           HAPUE         BATAL         SETEL         E         E         E         E | Booking mobil         Booking mobil         Booking mobil         Booking mobil         Booking mobil         Booking mobil         Booking mobil         Booking mobil         Booking mobil         Booking mobil         Booking mobil         Construction         Construction         Construction         Booking mobil         Construction         Construction         Booking mobil         Construction         Construction         Booking mobil         Booking mobil         Construction         Booking mobil         Booking mobil         Construction         Booking mobil         Booking mobil         Booking mobil         Construction         Booking mobil         Booking mobil         Construction         Booking mobil         Booking mobil         Booking mobil         Booking mobil         Booking mobil         Booking mobil         Booking mobil         Booking mobil         Booking mobil         Booking mo | Constit         Constit         Constit <t< td=""></t<> |
| keterangan                                                                                            | Tombol dapat                                                                                                    | Tombol dapat                                                                                                    | Tombol dapat                                                                                                    |
|                                                                                                    | berfungsi dengan                                                                                                    | berfungsi dengan                                                                                                    | berfungsi dengan                                                                                                    |
|                                                                                                    | baik dan dapat                                                                                                    | baik dan dapat                                                                                                    | baik dan dapat                                                                                                    |
|                                                                                                    | membuka halaman                                                                                                    | membuka halaman                                                                                                    | membuka halaman                                                                                                    |
|                                                                                                    | booking mobil dan                                                                                                    | booking mobil dan                                                                                                    | booking mobil dan                                                                                                    |
|                                                                                                    | dapat menginput                                                                                                    | dapat menginput                                                                                                    | dapat menginput                                                                                                    |
|                                                                                                    | data pemesanan                                                                                                    | data pemesanan                                                                                                    | data pemesanan                                                                                                    |

| Klik Tombol       | 11.17 S 🗃 🔐 🔐 🖬 🖬                                                                      | [1] 월 10:40 수 🛢 … 😨 🖗 🖅                                                                                                    | 2.11 M B 2,585M (5 -4130 -41+; 15 CB)                                                            |
|-------------------|----------------------------------------------------------------------------------------|----------------------------------------------------------------------------------------------------|--------------------------------------------------------------------------------------------------|
| Daftar Pesanan Ke | DAFTAR PESANAN                                                                         | DAFTAR PESANAN                                                                                                    | DAFTAR PESANAN                                                                                   |
| halaman Lihat     | Anda booking mobil Avanza 1 hari<br>Diambil: 30 Jul 2020 19:11 (Berahir)<br>Status : 😥 | Anda booking mobil Monster 1<br>hari                                                                                                    | Anda booking mobil Avanza 2 hari<br>Diembil 12 Aug 2020 15 20 (Benhar)<br>Status                 |
| Daftar Pemesanan  | 1 bulan lalu Detali                                                                    | (Berahir)<br>Status 🖓 🚯 💭 🌑 🖉<br>5 Paritativ                                                                                                    | I mequilia     Octa     Anda booking mobil Avanza 1 hari     Dumbil: 05 Aug 2020 04:37 (Beraher) |
|                   |                                                                                        |                                                                                                    | Status 2 mingpular 2 Cetta                                                                       |
|                   |                                                                                        |                                                                                                    | Diamber : 31 - Jal 2000 Disco (Breatly)<br>Statue : Go Go Go Go Go Disco (Breatly)<br>Kinvegutal |
|                   |                                                                                        |                                                                                                    | Charake 27 Jul 7020 16:20 (Berahiv)<br>Status<br>1 Index take                                    |
|                   |                                                                                        |                                                                                                    | Anda booking mobil Monster 1 hari<br>Diardat 23.54 2020 19.88 (Brahir)<br>Status                 |
|                   | A Ga 200                                                                               | et 🙃 💼 🖻                                                                                                    | A 🕰 😫 🖻                                                                                          |
|                   |                                                                                        |                                                                                                    |                                                                                                  |
| Keterangan        | Tombol dapat                                                                           | Tombol dapat                                                                                                    | Tombol dapat                                                                                     |
|                   | berfungsi dengan                                                                       | berfungsi dengan                                                                                                    | berfungsi dengan                                                                                 |
|                   | baik dan dapat                                                                         | baik dan dapat                                                                                                    | baik dan dapat                                                                                   |
|                   | membuka halaman                                                                        | membuka halaman                                                                                                    | membuka halaman                                                                                  |
|                   | daftar pemesanan,                                                                      | daftar pemesanan,                                                                                                    | daftar pemesanan,                                                                                |
|                   | melakukan <i>cancel</i>                                                                | melakukan <i>cancel</i>                                                                                                    | melakukan <i>cancel</i>                                                                          |
|                   | dan upload bukti                                                                       | dan upload bukti                                                                                                    | dan upload bukti                                                                                 |
|                   | transfer dengan                                                                        | transfer dengan baik                                                                                                    | transfer dengan baik                                                                             |
|                   | baik                                                                                   |                                                                                                    |                                                                                                  |
| Klik Tombol       | - Marao                                                                                | ដឹកដឹកសមា <b>≑ថ</b> ⊷ ៥ឱ <sup>84</sup> €©                                                                                                    | 10,08 64 0,2X8/4 55 _4830 _48 H++ %). CBD                                                        |
| Kontak Profil Ke  |                                                                                        |                                                                                                    | Rental mobil tempony                                                                             |
| Halaman Tampilan  |                                                                                        |                                                                                                    |                                                                                                  |
| Profil User       |                                                                                        |                                                                                                    |                                                                                                  |
|                   | Gusti Komang<br>Nama                                                                   | Topik     Narna     No, Telp                                                                                                    | Triska<br>Norma                                                                                  |
|                   | 0 Tahun<br>Umur                                                                        | 0 Tahun<br>Umur                                                                                                    | 085213645986<br>No. Telp                                                                         |
|                   | Laki-laki<br>Jenis Kelamin                                                             | Laki-taki<br>Jenis Ketamin                                                                                                    | O Tahun<br>Umur                                                                                  |
|                   | G gusti@gmail.com                                                                      | Alamat     Control Control Contro | Laki-laki<br>Jenis Kelamin                                                                       |
|                   |                                                                                        |                                                                                                    |                                                                                                  |
|                   |                                                                                        | 7                                                                                                    |                                                                                                  |

| Keterangan        | Tombol dapat                          | Tombol dapat                   | Tombol dapat                                 |
|-------------------|---------------------------------------|--------------------------------|----------------------------------------------|
|                   | berfungsi dengan                      | berfungsi dengan               | berfungsi dengan                             |
|                   | baik dan dapat                        | baik dan dapat                 | baik dan dapat                               |
|                   | menampilkan                           | menampilkan                    | menampilkan                                  |
|                   | halaman profil user                   | halaman profil <i>user</i>     | halaman profil <i>user</i>                   |
|                   | dan tombol edit                       | dan tombol edit                | dan tombol edit juga                         |
|                   | juga berjalan                         | juga berjalan                  | berjalan dengan baik                         |
|                   | dengan baik                           | dengan baik                    |                                              |
| Klik Tombol Slide | 11.13 ⊗ ■ 양 내 11 00<br>← Set Password | :1:21:10:37 수 월 ◎ Q = +13○     | 1005 04 43#0x4 10 ∞430 ∞4+++ % 320           |
| Setting Password  |                                       | ← Set Password                 |                                              |
| Ke Halaman        | Password lama                         | Password lama                  |                                              |
| Tampilan Ubah     | Password baru Confirm password        | Password baru Confirm password | Password lama Password baru Confirm password |
| Password.         | SIMPAN                                | SIMPAN                         | SIMPAN                                       |
|                   | 1 2 3 4 5 6 7 8 9 0                   |                                |                                              |
|                   | qwertyuiop<br>asdfghjkl               |                                |                                              |
|                   |                                       |                                |                                              |
|                   |                                       |                                |                                              |
| Keterangan        | Tombol ini                            | Tombol ini                     | Tombol ini                                   |
|                   | berfungsi dengan                      | berfungsi dengan               | berfungsi dengan                             |
|                   | baik dan dapat                        | baik dan dapat                 | baik dan dapat                               |
|                   | menampilkan                           | menampilkan                    | menampilkan                                  |
|                   | halaman ganti                         | halaman ganti                  | halaman ganti                                |
|                   | password user                         | password user                  | password user                                |

| Klik Tombol Slide<br><i>About</i> Ke halaman<br>Tampilan About | 111 €       About           About |                  | 125 21 20 20 20 20 20 20 20 20 20 20 20 20 20 |
|----------------------------------------------------------------|-----------------------------------|------------------|-----------------------------------------------|
|                                                                | = 0 d                             |                  |                                               |
| Keterangan                                                     | Tombol ini                        | Tombol ini       | Tombol ini                                    |
|                                                                | berfungsi dengan                  | berfungsi dengan | berfungsi dengan                              |
|                                                                | baik dan dapat                    | baik dan dapat   | baik dan dapat                                |
|                                                                | menampilkan                       | menampilkan      | menampilkan                                   |
|                                                                | halaman about                     | halaman about    | halaman about                                 |

Berdasarkan tabel 4.5 dan 4.6 dapat dilihat semua fungsi tombol yang terdapat pada aplikasi dapat berjalan dengan baik oleh karena itu dapat disimpulkan bahwa saat admin dan user mengklik salah satu tombol maka akan langsung tertuju pada tampilan yang dituju oleh admin maupun *user*.

### 4.1.3.4 Hasil Pengujian Database

Hasil pengujian database adalah pengujian aplikasi untuk mengetahui sesuai atau tidak data pada saat di inputkan, karena ketika admin maupun *user* menginputkan data maka akan memvalidasi dengan data yang ada di dalam database. Berikut ini hasil pengujian database dapat dilihat pada tabel dibawah ini :

### 4.1.3.4.1 Hasil Pengujian Database Admin

Berikut ini adalah hasil pengujian database admin :

| Skenario Pengujian                                   | Kasus Percobaan                                                                                                    | Hasil Yang Diharapkan                                                                                               | Hasil Pengujian |
|------------------------------------------------------|----------------------------------------------------------------------------------------------------|----------------------------------------------------------------------------------------------------|-----------------|
| Salah Input<br>Password/Email                        | Carta 1239 9 0 11 Offician 1999 11 Office 1999 11 Office 1999 11 O | Sistem akan memberikan<br>peringatan bahwa<br><i>password</i> atau <i>email</i> yang<br>dimasukkan salah.           | Valid           |
| Data <i>Input</i> Tambah<br>Mobil                    | Statisticado e E Concert   Rental mobil Longaro   Harron motel   Harron   Harron   Based Statistic   Based Statistic   Based Statistic   Darlo motel/taristic   Based Statistic   Darlo motel/taristic   Based Statistic   Darlo motel/taristic   Darlo motel/taristic <td>Sistem akan memberikan<br/>peringatan atau penanda<br/>berwarna merah dan<br/>button tambah tidak bisa<br/>difungsikan.</td> <td>Valid</td>                                                                                                    | Sistem akan memberikan<br>peringatan atau penanda<br>berwarna merah dan<br>button tambah tidak bisa<br>difungsikan. | Valid           |
| Salah Satu Data<br>Profil Admin Tidak<br>Di Inputkan | Statuseous O E       Secco         Rental mobil Langung         AL MOBIL LAF*         AL MOBIL LAF*         AL MOBIL AF*         AL MOBIL AF*                                                                                                    | Sistem akan memberikan<br>peringatan penanda<br>berwarna merah dan pesan<br>bahwa bidang belum di<br>inputkan.      | Valid           |

Tabel 4.7 Hasil Pengujian Database Admin

| Pergantian Password | ଲାଲି 2003 ● ଅ                  | Sistem akan memberikan     |       |
|---------------------|--------------------------------|----------------------------|-------|
| Baru                |                                | peringatan atau penanda    |       |
|                     | Password lama                  | berwarna merah bahwa       |       |
|                     | Password baru Confirm password | salah satu bidang belum di | Valid |
|                     | SIMPAN                         | inputkan.                  | v unu |
|                     |                                |                            |       |
|                     |                                |                            |       |
|                     |                                |                            |       |
|                     |                                |                            |       |

# 4.1.3.4.2 Hasil Pengujian Database User

Berikut ini adalah hasil pengujian database user :

| Skenario Pengujian | Kasus Percobaan                                 | Hasil Yang Diharapkan    | Hasil Pengujian |
|--------------------|-------------------------------------------------|--------------------------|-----------------|
| Salah Input        | Milli 20.04 OR ··· 5* 5<br>Rental Mobil (ampung | Sistem akan memberikan   |                 |
| Password/Email     |                                                 | peringatan bahwa         |                 |
| Login              | LOGIN                                           | password atau email yang |                 |
|                    | emat<br>tris@gmail.com                          | dimasukkan salah         |                 |
|                    | Password                                        |                          | Valid           |
|                    | LOGIN<br>Belum punya akun? Dattar sekarangi     |                          |                 |
|                    |                                                 |                          |                 |
|                    |                                                 |                          |                 |
|                    |                                                 |                          |                 |

# Tabel 4.8 Hasil Pengujian Database User

| Salah Satu Data Sign        | 新語 20.05 ● 高 …                                            | Sistem akan memberikan  |         |
|-----------------------------|-----------------------------------------------------------|-------------------------|---------|
| <i>Up User</i> Baru Tidak   | Baftar Akun                                               | peringatan penanda      |         |
| Di Inputkan                 | Nama Loopap<br>Wayan                                      | berwarna merah bahwa    |         |
|                             | 2020-08-24                                                | salah satu data email   |         |
|                             | Jenis Kelamin •                                           | belum di inputkan       | Valid   |
|                             | Email harus diisi<br>Password Confirm password            |                         |         |
|                             | DAFTAR                                                    |                         |         |
|                             | Sudah punya akun? Login sekarang!                         |                         |         |
|                             |                                                           |                         |         |
| Salah Satu Data             | 최(최) 20.08 <b>9 호</b> ··· · · · · · · · · · · · · · · · · | Sistem akan memberikan  |         |
| Atau Alamat                 | Booking mobil                                             | peringatan penanda      |         |
| Pemesan Tidak Di            | Tol sumbul                                                | berwarna merah dan      |         |
| Input Dan Beberapa          | 27/08/2020 • 29/08/2020 •<br>Jum pengamilidan<br>07.07 •  | button kirim tidak      | V7-1: 1 |
| Data Belum Di Input         | Atamat anda                                               | berfungsi ketika alamat | vana    |
|                             | FILE Upload ktp and a.                                    | dan upload ktp tidak di |         |
|                             | Total Rp 16.000.000/2hari                                 | inputkan                |         |
|                             |                                                           |                         |         |
|                             |                                                           |                         |         |
| Salah Satu Data             | nin 2007 oz C+D<br>Rental mobil Langung                   | Sistem akan memberikan  |         |
| Profil <i>User</i> Tidak Di |                                                           | peringatan penanda      |         |
| Inputkan                    | FILE Klik untuk pilih file                                | berwarna merah dan      |         |
|                             | No.telp     O8521:     Har ap isi bidang     ini,         | peringatan bahwa salah  |         |
|                             | Tanggol Latir<br>2020-07-12                               | satu bidang belum di    | Valid   |
|                             | Laki-taki  Atemat  kita sepang                            | inputkan.               |         |
|                             | triska@gmail.com                                          |                         |         |
|                             |                                                           |                         |         |
|                             |                                                           |                         |         |

| Pergantian <i>Password</i><br>Baru <i>User</i> | Mathing 2003 ● &     C ● C >       ←     Sot Password         Presoure of larme          Persoure of larme          Source of larme          Persoure of larme          Image: Source of larme          Source of larme          Image: Source of larme          Image: Source of larme          Image: Source of larme          Image: Source of larme          Image: Source of larme       Image: Source of larme <th< th=""><th>Sistem akan memberikan<br/>peringatan atau penanda<br/>berwarna merah bahwa<br/>salah satu bidang belum di<br/>inputkan</th><th>Valid</th></th<> | Sistem akan memberikan<br>peringatan atau penanda<br>berwarna merah bahwa<br>salah satu bidang belum di<br>inputkan | Valid |
|------------------------------------------------|----------------------------------------------------------------------------------------------------|----------------------------------------------------------------------------------------------------|-------|
|                                                |                                                                                                    |                                                                                                    |       |

setelah semua tahap pengujian aplikasi telah selesai di lalui, meskipun pada aplikasi masih terdapat sedikit masalah saat membuka aplikasi sedikit lambat, namun permasalahan tersebut tidak terlalu berarti karena semakin tinggi spesifikasi smartphone android yang digunakan, maka akan semakin cepat aplikasi dijalankan di android tersebut.

#### 4.2 Pembahasan

Aplikasi *Booking* mobil berbasis *Android* ini dirancang menggunakan metode pengembangan *system prototype* sebagai alur pelaksanaannya dan dibangun menggunakan bahasa XML untuk membuat desain tampilan serta menggunakan bahasa pemrograman java sebagai pengimplementasian fungsi dari tampilan Aplikasi *Android*. Aplikasi ini dijalankan pada perangkat *Android* dan dioperasikan secara *Online*. Aplikasi ini digunakan sebagai media pemesanan atau *booking* mobil pada Rental Mobil Lampung. Setelah tahap pembuatan Aplikasi selesai tahap selanjutnya yaitu tahap *build* Aplikasi menjadi Aplikasi berformat *.apk* untuk selanjutnya diinstall di perangkat *Android*.

#### 4.3 Kelebihan Dan Kekurangan Aplikasi

1. Kelebihan

Kelebihan aplikasi *booking* mobil pada Rental Mobil Lampung berbasis android antara lain sebagai berikut :

- a. Pemesanan bisa dilakukan walau jangka waktu acara masih lama.
- b. Pelanggan dapat mengecek waktu kapan saja yang belum dipesan.
- c. Membuat proses pemesanan atau *booking* mobil menjadi lebih cepat dan mudah dilakukan.
- d. Konsumen dapat membayar secara langsung dengan mengirimkan bukti transfer pada menu yang tersedia pada aplikasi.
- 2. Kelemahan

Kelebihan aplikasi *booking* mobil pada Rental Mobil Lampung antara lain sebagai berikut :

- a. Tidak ada *notifikas*i otomatis ketika ada pelanggan yang melakukan pemesanan, sehingga admin harus sering membuka Aplikasi.
- b. Desain tampilan aplikasi belum maksimal dan hanya dapat digunakan pada perangkat android.
- c. Apabila ada pelanggan yang melakukan kecurangan dalam proses pembayaran, seperti contoh mengirim bukti palsu maka Admin harus menghapus data pemesanan tersebut melalui database.